# 上海电机学院学生选课操作指南

一、 选课步骤

1、选课路径:

网址: https://jwgl.sdju.edu.cn

第一步:统一身份认证平台,教学管理系统,新教务系统(学生)"入口登录

建议使用电脑选课,浏览器建议使用谷歌、Firefox、Edge 以保 证最好的显示效果。

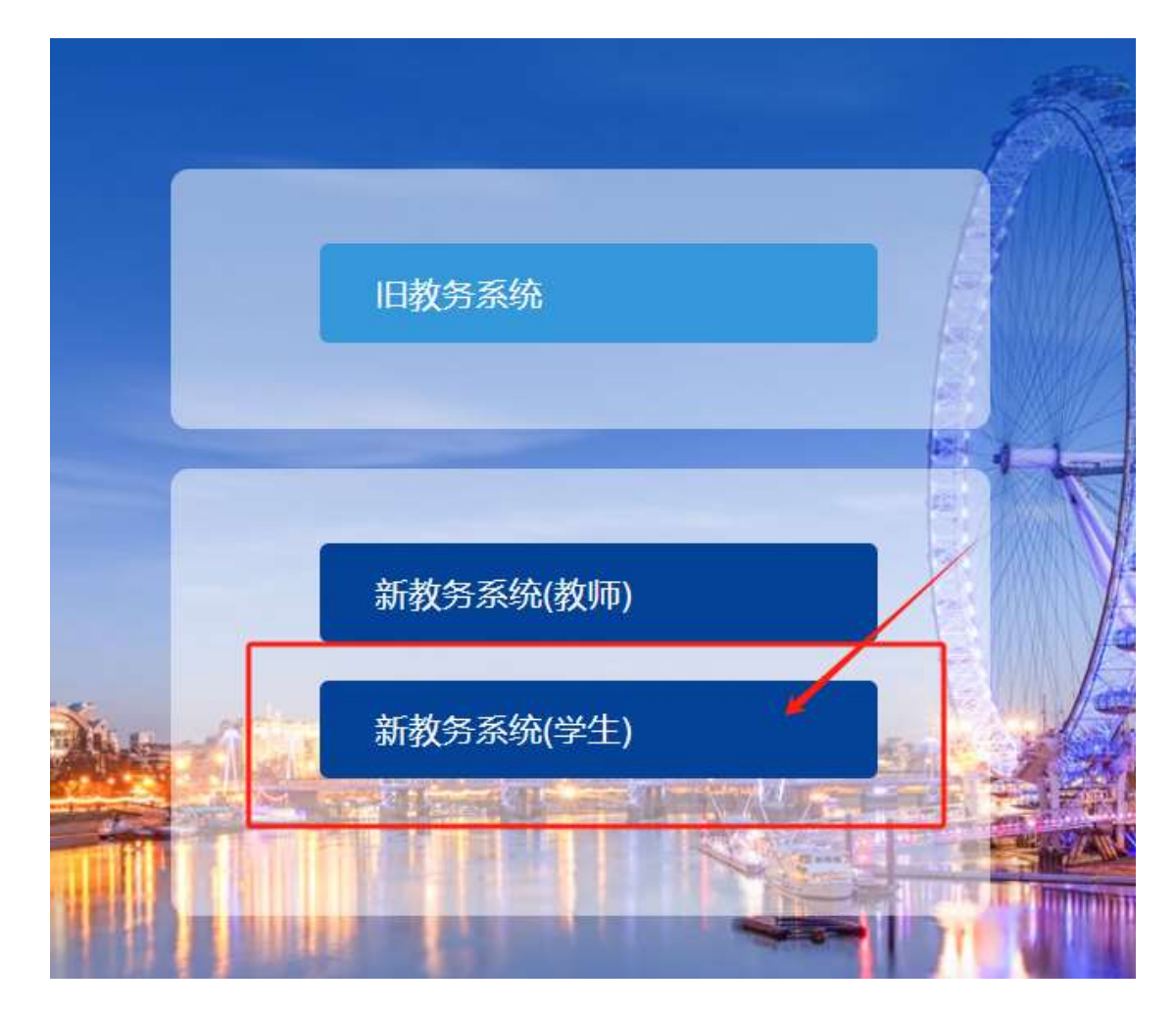

第二步:进入选课页面

菜单位置:学生全部服务-选课-选课,或主页快捷入口进入

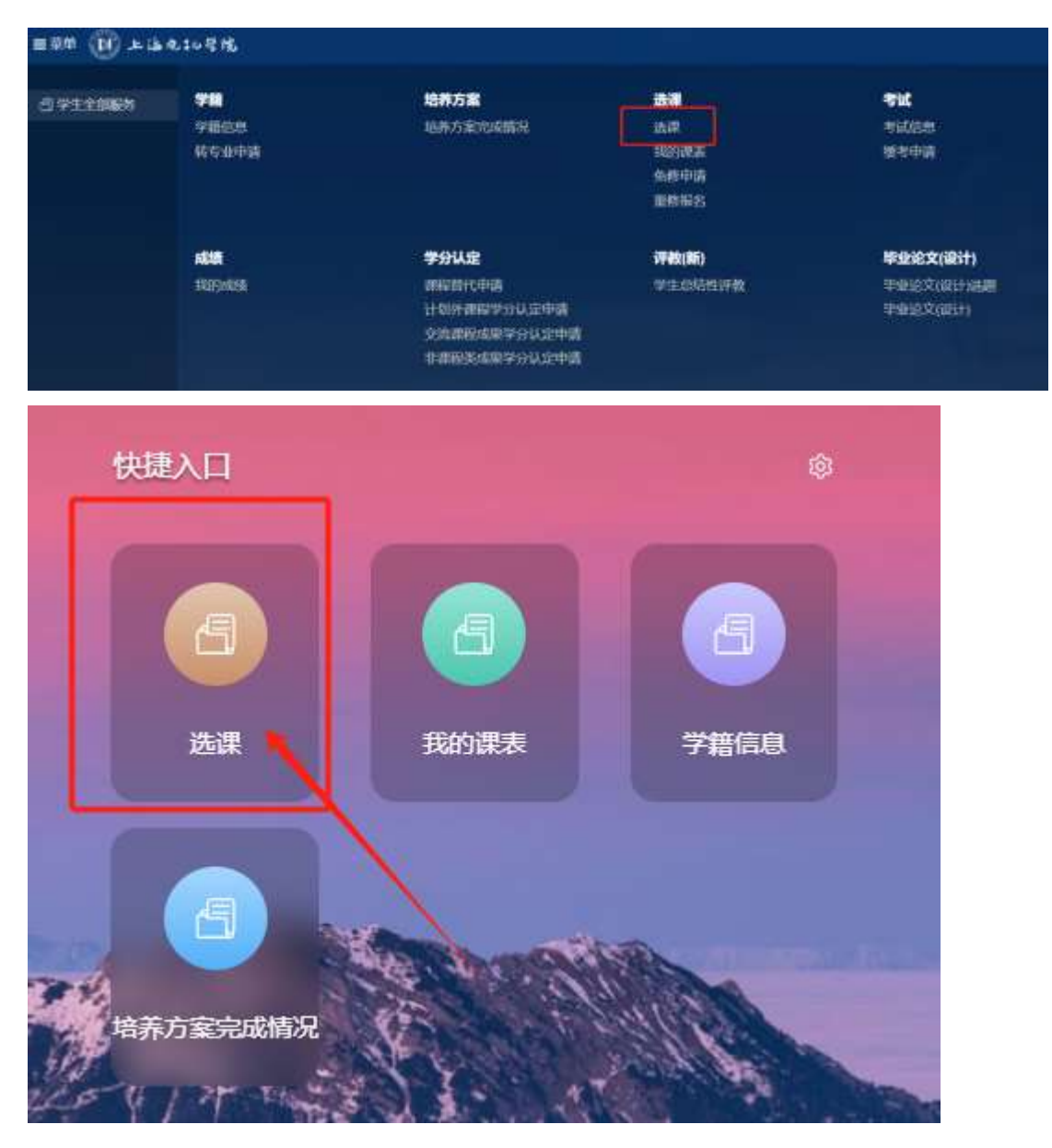

根据不同课程类型选课,分为:培养方案课程、英语分项、 体育分项、重修课程。

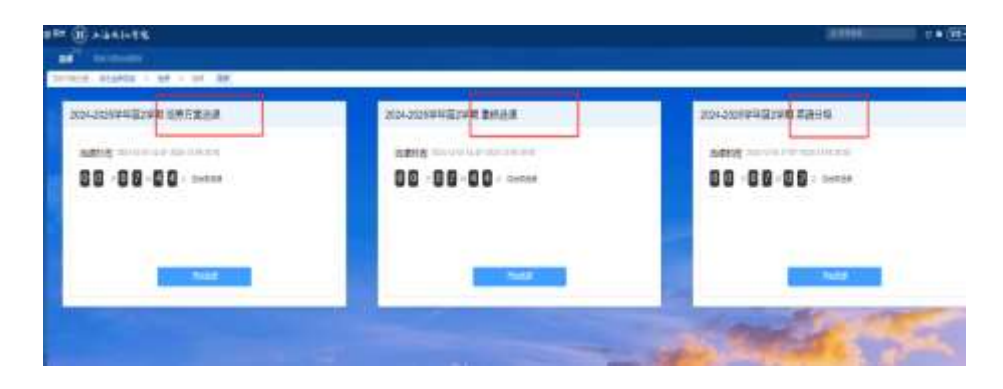

(1) 培养方案课程

点击"培养方案"页签,即可查询到所需修读的课程。点击 "选课",在弹出页面中可选择需要修读课程的教学班。

| MiR    | 培养方案克成信况                                                                                                    |
|--------|----------------------------------------------------------------------------------------------------|
| 想的造前位置 | g: 学生全部服务 » 选课 » 选课 刷新                                                                                           |
| 2024   | 4-2025学年第2学期 培养方案选课                                                                                              |
| 选      | 课时间: 2024-12-05 14:47-2024-12-06 20:50                                                                           |
| 0      | 00天07时44分后结束选课                                                                                                   |
| 2      |                                                                                                    |
|        |                                                                                                    |
| ÷-     | 开始追随课                                                                                                    |
|        | and the second second second second second second second second second second second second second second second |

## 2024-2025学年第1学期 2019-2021级 培养方案课程

培养方案 已选课程

#### 【主修】2021机械电子工程(智能)

课程

| 是包歇或代码费   |                                                |      |        |
|-----------|------------------------------------------------|------|--------|
| 遗课状态      | 课程信息                                           | 开课学期 | 是否必修   |
| 必修        |                                                |      |        |
| 已进中       | <b>形势与政策(7)</b><br>063111P7   0.25学分   马克思主义学院 | 7    | 必修     |
| 比必修       |                                                |      |        |
| 已选中       | 机电一体化系统设计<br>023042B2   2学分   机械学院(陆港新片        | 7    | sente- |
| 已选中       | 机电设备安装调试维护综合实验<br>023333P2   2学分   机械学院(施港新片   | 7    | 243    |
| 已进中       | 机电一体化系统综合课程设计<br>023364P1   3学分   机械学院/陆港新片    | 7    | 必修     |
| <b>达修</b> |                                                |      |        |
| 1925.00   | <b>生产成本分析</b><br>023334P1   2学分   机械学院(临港新片    | 7    | 选修     |
| 特选课       | <b>电液控制系统</b><br>023339P1   2学分   积减学院(临港新片    | 7    | 选修     |
| Thicker   | 智能制造技术前沿讲座<br>023361P1   1学分   机械学院(临港新片       | 7    | 选修     |
|           |                                                |      |        |

| 10.XIEF | RENAMENT        | 15.0               | 操作 | 选课状态 | 课程信息 =                                                                   |
|---------|-----------------|--------------------|----|------|--------------------------------------------------------------------------|
| 操作      | 选课状态            | 课程                 | 這課 | 转达制  | <b>生产成本分析</b><br>023334P1   初属学院(临港新片  <br>近修课<br>2学分   32学和   金亚洪修   洗修 |
| * 通识    | 必修              |                    |    |      | 2433   02443   432200   200 [                                            |
| 道课      | 已选中             | <b>形</b> 契<br>0631 |    |      |                                                                          |
| → 牟利    | 必修              |                    |    |      |                                                                          |
| 選選      | 已透中             | <b>机</b> 电<br>0230 |    |      |                                                                          |
| 潮運      | 已逃中             | <b>机电</b><br>0235  |    |      |                                                                          |
| 退课      | 已逃中             | <b>机</b> 电<br>0231 |    |      |                                                                          |
| * #1    | 达修              |                    |    |      |                                                                          |
| 选课      | 151548          | <b>生产</b><br>0231  |    |      |                                                                          |
| 逃供      | 网络甜             | 电波<br>0235         |    |      |                                                                          |
| 选择      | <b>Philippi</b> | 智鮮<br>0231         |    |      |                                                                          |

(2) 英语分项、体育分项,进入对应分项卡片进行选课,操作方法与"培养方案选课"一致。

| 2024-20 | 25学年第2      | 2学期 英词      | 吾分级            |  |
|---------|-------------|-------------|----------------|--|
| 选课时     | 间: 2024-12- | 05 17:07~20 | 24-12-06 20:08 |  |
| 0 0     | 天07         | BT 0 2      | 分 后结束选课        |  |
|         |             |             |                |  |
|         |             |             |                |  |
|         |             |             | TTAAMEMI       |  |
|         |             |             | 刀強趣業           |  |

2、查看已选课程情况

选课成功后,可在"已选课程"中查看所有选中的课程(包括公共培养方案中的课程)。

| 2024-2 | 025学年 | F第1学期 2022                                           |
|--------|-------|------------------------------------------------------|
| 培养方案   | 已选课程  |                                                      |
| 本学期已   | 选学分:  | 12.75                                                |
| 操作     | 选课状态  | 课程信息 ≑                                               |
| 追果     | 已逃中   | <b>计算机网络</b><br>033042H1 电子信息学院 <br>2学分 32学时 专业必修    |
| 國際     | 已选中   | <b>机器学习实验</b><br>033533P1 电子信息学院 <br>0.5学分 16学时 专业必修 |
| 遵課     | 已改中   | 数据库原理及应用<br>033075A1 电子信息学院  <br>2学分 32学时 专业必修       |

如需修改教学班,点击"退课"后,重新选课即可.

#### 二、重修选课、重修报名步骤

1、已开重修班,重修选课

进入【重修选课】页面,操作步骤同主修课程选课一致。

| 2024-2025字年第2字    | 2期 重修选课                |  |
|-------------------|------------------------|--|
| 选课时间: 2024-12-05  | 14:47~2024-12-06 20:50 |  |
| 00 <b>天 0 7</b> 时 | 4 分 后结束选课              |  |
|                   |                        |  |
|                   |                        |  |
|                   |                        |  |
|                   | <u>升始</u> 遗课           |  |

点击重修选课卡片中的"开始选课"按钮,进入下图页面,点 击课程对应的"重修"按钮,选择教学任务。 (1) 重修课程默认上课时间不冲突或者上课时间冲突 30%以 内可选跟班重修。

|        | 13#E       | (812    |          | RVE                                    | 16,000,01            | 1.068.00                                                                                                    | 上面中国  | 1.070.6          | 上建甲层  | 上進行統則         |
|--------|------------|---------|----------|----------------------------------------|----------------------|----------------------------------------------------------------------------------------------------|-------|------------------|-------|---------------|
| HON .  |            | 161,010 | 100      | 10.01110.010                           | - August             | 1.711                                                                                                    |       | - Lating         |       |               |
|        |            | -       | 1        | (MIR)                                  | (FLOR                | and the second second s | 79    | 意及可包括Mil<br>- 利点 | 02008 |               |
| ft.    | in in post | -       | -        | material -                             |                      |                                                                                                    | -     | and the de       |       | (THE A ME AND |
| 6年77第二 |            | and the | Search 1 | and the state                          |                      |                                                                                                    |       | ROPORTS.         |       | Capitolativa  |
| C+77#  |            |         | -        | 4316 1 1433<br>4316 1 1433             | मिल्ली । अल्पति<br>र | MERACY                                                                                                    | 1200  | 6812             |       | 0/189         |
| -      |            |         | -        | BERSTA(2)<br>SUBJECT 1 S<br>STREET 1 S | 2201.100             | 2004-005-0-<br>200-0-417                                                                                                    | CTMP. |                  |       | - 11          |
| -      |            |         |          |                                        |                      |                                                                                                    |       |                  |       | 1-2 #2        |
|        |            |         |          |                                        |                      |                                                                                                    |       |                  |       |               |
|        |            |         |          |                                        |                      |                                                                                                    |       |                  |       |               |
|        |            |         |          |                                        |                      |                                                                                                    |       |                  |       |               |
|        |            |         |          |                                        |                      |                                                                                                    |       |                  |       |               |
|        |            |         |          |                                        |                      |                                                                                                    |       |                  |       |               |
|        |            |         |          |                                        |                      |                                                                                                    |       |                  |       |               |
|        |            |         |          |                                        |                      |                                                                                                    |       |                  |       |               |

(2)、若所选重修课程上课时间冲突 30%以上且该课程允许免听,则学生可根据系统提示选择是否免听;

|     |                                                    |                                   | USE PRIMACIA D                                                                                                    | 上课星期                                                                                                    | 上课牛级                                                                                                    |                                                                                                    | 上讓抗杀                                                                                                    |
|-----|----------------------------------------------------|-----------------------------------|----------------------------------------------------------------------------------------------------|----------------------------------------------------------------------------------------------------|----------------------------------------------------------------------------------------------------|----------------------------------------------------------------------------------------------------|----------------------------------------------------------------------------------------------------|
|     | \$9.A.B                                            | #HC-974                           |                                                                                                    |                                                                                                    |                                                                                                    | 1 8                                                                                                    | 1.00                                                                                                    |
|     | 开课部门                                               | 60                                | F                                                                                                    |                                                                                                    | ×                                                                                                    |                                                                                                    | 星否可选课程                                                                                                    |
| ~   |                                                    | 104                               |                                                                                                    |                                                                                                    |                                                                                                    | ř                                                                                                    | 司选                                                                                                    |
| 选课和 | (tā 1)                                             | EREAL                             |                                                                                                    |                                                                                                    |                                                                                                    | 课数师                                                                                                    | 时间地点                                                                                                    |
| 精选  | 0                                                  | 和已<br>330:<br>学分                  | 选课程存在时间中                                                                                                    | 突,是否需要办理                                                                                                    | 绝听?                                                                                                    | 旺納                                                                                                    | 临进场区<br>2~16周 星期二                                                                                                    |
| MB  | 02                                                 | <b>8400</b><br>330:<br>₩99        | 1 T STARATE MUTHIN                                                                                                    | <u>85</u> 78                                                                                                    | n Xia                                                                                                    | 压阀                                                                                                    | 包括时区<br>2~16周 星期三                                                                                                    |
|     | 0                                                  | 振動語言程<br>3303211   电<br>学会   32学時 | <b>9设计</b><br>子信息学院   必修課<br>士   专业必修   必修                                                                                                    | (2024-202<br>光电2412                                                                                                    | 5-1)-033                                                                                                    | 曾祥绪                                                                                                    | 临港校区<br>2~16周 星期一                                                                                                    |
|     | ><br>透識和<br>  18歳<br> <br>  18歳<br> <br> <br>  18歳 | 井健設)<br>                          | 井津部门     免叩       透課状态     課題(       透課状态     課題(       0330:     2学分       0330:     2学分       0330:     2学分       (前告課)     高級<br>0330:       2学分     330:       (前告課)     高級<br>0330:       (前告課)     高級<br>0330:       (前告課)     高級<br>2学分       (前告課)     高級<br>2学分       (前告課)     高級<br>2学分 | 井田部门     免听       造課状态     課題       造課状态     課題       商級     03301       2学分     高級       0330301     2学分       高級     0330301       ござり     二の       高級     0330301       ござり     二の       高級     03303211       高級语言程序设计     03505211       日子信息学院     必修選       2学分     32学时 | 井津部门     免听       透課状态     課題(       造課状态     課題(       商級     03301       2学分     2学分       (小告課)     高級       03301     2学分       (小告課)     高級       03302     2学分       (小告課)     高級       03303     2学分       (小告課)     高級       03303211     电子信息学院   必修课       2学分   32学时   专业必修   必修       第0224-202       労用     2学分   32学时   专业必修   必修 | 开唱部     免听     ×       邊環状态     課題       造環状态     課題       商級     回3301       2学分     空子分       高級     空子分       回330321     電子信息学院   必有       定方 10       第二     高級       回3303211     电子信息学院   必有       空分   32学时   专业必修   必修       光电2412 | 升牌部门     免听     単数师       透課状态     课程/     単数师       高級     和已选课程存在时间冲突,是否需要小理免所?       高級     の330:<br>2学分       高級     の330:<br>2学分       高級     の330:<br>2学分       高級     の330:<br>2学分       高級     の330:<br>2学分       高級:<br>33303211     电子信息学院       2024-2025-1)-033.<br>光电2412     童祥弟 |

(3)、若所选重修课程上课时间冲突30%以上且该课程不允许 免听,则提示课程有时间冲突不可选课,也不可免听。学生可在重 修报名里申请重修开班。

| 已选课程    | 1994        |      | 教学 | 97                         | 接进数据                                                | 上课煤期                    | 上課年       | 69         | 上课院系              |              |
|---------|-------------|------|----|----------------------------|-----------------------------------------------------|-------------------------|-----------|------------|-------------------|--------------|
| (21)    | 10.X 2015   | 記録目  | M  | Killsig-                   | ii alaa ahaa ahaa ahaa ahaa ahaa ahaa ah            |                         |           |            | 1                 |              |
|         | 較区          |      | 开课 | 141                        | 洗運结里                                                |                         |           |            | 是否可选课税            | 2            |
| 法课状     | -           |      | -  |                            | 23450                                               |                         |           | ~          | 可选                |              |
| 1105.00 | 操作          | 透訊也  | 88 | 课程(                        |                                                     |                         |           | 課被师        | 时间地。              | ŧ            |
| -       | <b>15</b> # | 持機   | A. | <b>高级</b><br>0330(<br>2学5] | 超过允许                                                | 的时间冲                    | 突率        | 压峭         | 順に現代の日<br>2~16月間  | 型利二 3~4      |
| 包透中     | mit         | ite. | R  | <b>高级</b><br>0330(<br>2学分  |                                                     |                         | 关闭        | 5 <b>8</b> | 低356605<br>2~16周  | :<br>里和一 7-8 |
|         | III/2       | 1235 |    | 高級语<br>033032<br>2学分 1     | <b>言程序设计</b><br>11 电子信息学院   必得)<br>32学时   专业必得   必得 | 東 (2024-20)<br>東 通信2412 | 15-1)-033 | 蒋建军        | (6/8499<br>2~16周) | [<br>開閉二 3~4 |

2、未开班重修课,重修开班报名:

若因本学期未开设课程、容量限制或时间冲突等原因而无法选课的,可以进入【选课--重修报名】页面申请重修课程开班(只限在第一轮选课期间申请)。

| 41 ه. 🛞 | 电扫描                   |              |                                                |                                                                                                |
|---------|-----------------------|--------------|------------------------------------------------|------------------------------------------------------------------------------------------------|
|         | Schutz<br>Englischeme | 725<br>70710 | 略不力至<br><sup>他的力量</sup><br><sup>的不力更受到的的</sup> | 2507<br>16.17<br>小小にたまれたの<br>形なの用本<br>不たかに知<br>たたかの日<br>形の中かり<br>一<br>形の中かり<br>一<br>形の中かり<br>一 |

筛选修读学期,点击"进入报名",在相应课程后点击"报名", 报名后也可取消报名。

|                                                                        | S.                                                                         |            |              |       |                                                                                                    |
|------------------------------------------------------------------------|----------------------------------------------------------------------------|------------|--------------|-------|----------------------------------------------------------------------------------------------------|
| 2015年4月2日 - 学生全日<br>重修报名                                               | 1994 》 选课 》 19938                                                          | HE MB      |              |       |                                                                                                    |
| 2024-2025学年第1                                                          | 748                                                                        | 8          |              |       |                                                                                                    |
| <ul> <li>(3) 开始时间: 200</li> <li>(3) 52位: 開始部:<br/>开放时间: 200</li> </ul> | 24-07-04 12:00:00 - 2024-07-17 2<br>氏(開閉過避未送到別学生担名)<br>4.07.17 12:00-22:00 | 2:00:00    |              |       |                                                                                                    |
| 报名条件<br>□■名G数范围 &                                                      | 59 j 4]#86/38/18(A)A) 500                                                  |            | 进入           | 报名    |                                                                                                    |
|                                                                        | 24 > 25115 346                                                             |            |              |       |                                                                                                    |
| ← 重修报名                                                                 |                                                                            |            |              |       |                                                                                                    |
| marcas                                                                 | 10122540                                                                   | <b>9</b> 9 | <b>建设建</b> 筑 | 14.00 | 18/1                                                                                                    |
| 03303291                                                               | *******                                                                    | 2          |              | и     | 845                                                                                                    |
| OSTINIAT                                                               | 前导导部的                                                                      | 3          |              | - 101 | 88                                                                                                    |
| 00212651                                                               | 1670080010100                                                              | 2          |              | 0     | Het.                                                                                                    |
| 00000000                                                               | and the second second                                                      | 12         |              | 14    | Contraction of the local division of the local division of the loc |

# 回到【选课--重修报名】页面可查看已报名课程。

| 里厚探台                                                                                                    |                            |            |            |
|----------------------------------------------------------------------------------------------------|----------------------------|------------|------------|
| 2024-2025学年至1学期                                                                                                    |                            |            |            |
| PE (0011)         2024-07-04         12:00:00         - 202           10         525:         0040000         (0040000000000000000000000000000000000 | 4-97-17 22:00:09<br>ENI(E) |            |            |
| 报名条件<br>回题的分数简用 0-58 ( 回题和 )数上网。                                                                                                    | R: 100                     | 进入报名       |            |
| 已报名课程列表:                                                                                                    | ansesa                     | <b>2</b> 9 | 服务日期       |
| 03303211                                                                                                    | 曲级语言程序设计                   | 2          | 2024-07-07 |

### 三、学生选课常见问题指南

### 1、需要选哪些课程?

学生可在【培养方案完成情况】里查看各自培养方案中课程的修读情况。

| ■ 菜単                                                                                                    | ا عد                                                                                                    | 后电机等院                                                                                                    |                                                                                                    |                                                                                |
|----------------------------------------------------------------------------------------------------|----------------------------------------------------------------------------------------------------|----------------------------------------------------------------------------------------------------|----------------------------------------------------------------------------------------------------|--------------------------------------------------------------------------------|
| <b>信</b> 学生:                                                                                                    | 全部服务                                                                                                    | 学籍                                                                                                    | 培养方案                                                                                                    |                                                                                |
|                                                                                                    |                                                                                                    | 学籍信息                                                                                                    | 培养方案完成情                                                                                                    | 況                                                                              |
|                                                                                                    |                                                                                                    |                                                                                                    |                                                                                                    |                                                                                |
|                                                                                                    |                                                                                                    |                                                                                                    |                                                                                                    |                                                                                |
| 学生培养方                                                                                                    | *******<br>家完成情况 -                                                                                                    | ranarak 🗯                                                                                                    |                                                                                                    | -44                                                                            |
| 2000 087A<br>Passa<br>学生培养方<br>MRA12040852                                                                                                    | #XX##XXX<br># # ###EE = 14#<br>案完成情况 -<br>#F80HM02##8                                                                                             | ranarak 💌<br>详情                                                                                                    |                                                                                                    | -                                                                              |
|                                                                                                    | WARKSH<br>(2) - 10月1日 - 10月<br>案完成情况 - 1<br>17月(HWR)(第月<br>17月(HWR)(第月<br>17月(HWR)(第月)(日)(10月)<br>17月(HWR)(10月)(10月)(10月)(10月)(10月)(10月)(10月)(10月 | 7.25.48.2.1 ()<br>详情                                                                                                    | 96.4 RANCESER ROACESER                                                                                                    | 0 qiina                                                                        |
|                                                                                                    | #25444954<br># 9 10012 0 100<br>案完成情况 -<br>#10049000000<br>#1004 #4164 000584<br>#1006                                                            | TERNING<br>详情<br>THRYM NRL# 99 AM                                                                                                    | 4.4 RANZERT ROTUBER<br>RET L CROST 1 FORM                                                                                                    | - (järe<br>NU<br>RU(j                                                          |
|                                                                                                    | ##ANKYAN<br># ● BARIE ● DA<br>案完成情况 -<br>#THYWARKER<br>#THY MARKER<br>#THYA                                                                       | Tabland (1)<br>洋情<br>「市実期 NFLAT 20 Alth<br>「市実用 1 (Deck+1 And 1)<br>日本1 (Deck+1 And 1)                                                                                                    | 96.4 RANCESER REFEETER<br>101.4 RANCESER<br>101.4 REF 1 (1910) (1910)<br>101.4 REF 1 (1910) (1910)                                                                                                    |                                                                                |
|                                                                                                    | #XXx48804<br>医 = 1880 = 104<br>案完成情况 - 1<br>#1004-002058<br>#1004 = 05224<br>#1004<br>#1004                                                       | 「日本の日本の」<br>洋信<br>「日本の日 日の日本の 250 40年<br>日本の日 日本の日 1<br>日本の日 1 日本の日 1<br>日本の日 1 日本の日 1<br>日本の日 1 日本の日 1<br>日本の日 1<br>日本日 1<br>日本日 1<br>日<br>日 1<br>日<br>日 1<br>日 1<br>日<br>日 1<br>日<br>日 1<br>日<br>日 1<br>日<br>日 1<br>日 1<br>日 1<br>日 1<br>日 | NA RANCETER REPORTER<br>FOR REAL CONSTANT<br>FOR REAL CONSTANT<br>FOR REAL CONSTANT                                                                                                    | 0 ciii<br>11<br>11<br>11<br>11<br>11<br>11<br>11<br>11<br>11<br>11<br>11<br>11 |
|                                                                                                    | # 2 HARE - HAR<br>案完成情况 -<br>**100+HORE<br>**100+HORE<br>#HER<br>#HER                                                                             | Tablanger ()                                                                                                    | 46.4 RANDOWN MURADOWN<br>MURADOWN MURADOWN<br>MURADOWN (1 MARINE)<br>MURADOWN (1 MARINE)<br>MURADOWN (1 MARINE)<br>MURADOWN (1 MARINE)                                                                                                  |                                                                                |
| MARA     MARA     MARA     MAAAMAANAA     MAAAMAANAA     MAAAMAANAA     MAAAMAA     MAAAMAA     MAAAMAA     MAAAMAA     MAAAMAA     MAAAMAA     MAAAMAAA | #XANKYAN<br>(R - 1997) - 199<br>案完成情况 -<br>1*100*Wood#88<br>#199 #454 0455#<br>#19956                                                             | 「日本の日本社 (本本)<br>「日本の日本社 (本本社)(日本社)(本本社)(日本社)(日本社)(日本社)(日本社)(日本社)                                                                                                    | чыл палесатал пенерала<br>постоя постоя пенерала<br>постоя постоя с соласт на лачае<br>постоя постоя с соласт на лачае с<br>постоя постоя с соласт на лачае с<br>постоя постоя с соласт на лачае с<br>постоя постоя с соласт на лачае с | ۲۰ (2000)<br>۱۹۹۹<br>۱۹۹۹<br>۱۹۹۹<br>۱۹۹۹<br>۱۹۹۹<br>۱۹۹۹<br>۱۹۹۹              |
|                                                                                                    | WARKAN<br>B - 10001度 - 100<br>家完成情况 - 1<br>#1004000000<br>#100400000<br>#1004000<br>#100400<br>#100400                                            | 「日本の日本社 本本<br>洋作情<br>「日本の日 日 日本 日 日本 日 日本 日 日本 日 日本 日 日本 日 日 日 日                                                                                                    |                                                                                                    | ۲ (۲ (۲ (۲ (۲ (۲ (۲ (۲ (۲ (۲ (۲ (۲ (۲ (۲                                       |

2、怎么查看学校已配课的课表?

进入【选课--我的课表】页面,筛选学年学期。

| _        | escripi soviel | e                                           |                                                                                                    |                                                                                                    |                                                                                                    |     |             |
|----------|----------------|---------------------------------------------|----------------------------------------------------------------------------------------------------|----------------------------------------------------------------------------------------------------|----------------------------------------------------------------------------------------------------|-----|-------------|
| 2123-202 | (998298        | 95R: - 81                                   | 2-8 7-8                                                                                                    | ##B2665#E 2024-02-26                                                                                                    |                                                                                                    |     | 0 ARE 100   |
| 刀换学期     | 210-           | 10M.C                                       | 1041三                                                                                                    | 10005                                                                                                    | 業構成                                                                                                    | 単和合 | <b>新知</b> 日 |
| i<br>z   |                |                                             |                                                                                                    | <b>di FRANCIA "L'ANALAN IN</b><br>12005-2005-20-012 (BANA-BA)<br>11% ANIRA (1-21% 21% 20% 20%)<br>11% (1-14% 21% 21% 21% 21% 21%<br>12% (1-14% 21% 21% 21% 21%<br>12% (1-14% 21% 21% 21% 21%<br>12% (1-14% 21% 21% 21% 21%<br>12% (1-14% 21% 21% 21%)<br>13% (1-14% 21% 21% 21% 21%<br>13% (1-14% 21% 21%)<br>14% (1-14% 21% 21% 21%)<br>14% (1-14% 21% 21%)<br>15% (1-14% 21% 21%)<br>15% (1-14% 21% 21%)<br>15% (1-14% 21% 21%)<br>15% (1-14% 21% 21%)<br>15% (1-14% 21% 21%)<br>15% (1-14% 21% 21%)<br>15% (1-14% 21% 21%)<br>15% (1-14% 21% 21%)<br>15% (1-14% 21%)<br>15% (1-14% 21%)<br>15% (1-1 |                                                                                                    |     |             |
| ä        |                | ALSO ALL ALL ALL ALL ALL ALL ALL ALL ALL AL | 2012 - 2012 - 2013 - 2013<br>- 1012 - 2013 - 2013 - 2013<br>- 1020 - 2013 - 2013 - 2014<br>- 1020 - 2013 - 2014<br>- 1020 - 2014 - 2014<br>- 2014 - 2014 - 2014 - 2014<br>- 2014 - 2014 - 2014 - 2014<br>- 2014 - 2014 - 2014 - 2014<br>- 2014 - 2014 - 2014 - 2014<br>- 2014 - 2014 - 2014 - 2014<br>- 2014 - 2014 - 2014 - 2014<br>- 2014 - 2014 - 2014 - 2014<br>- 2014 - 2014 - 2014 - 2014<br>- 2014 - 2014 - 2014 - 2014<br>- 2014 - 2014 - 2014 - 2014<br>- 2014 - 2014 - 2014 - 2014<br>- 2014 - 2014 - 2014 - 2014<br>- 2014 - 2014 - 2014 - 2014<br>- 2014 - 2014 - 2014 - 2014 - 2014<br>- 2014 - 2014 - 2014 - 2014 - 2014<br>- 2014 - 2014 - 2014 - 2014 - 2014 - 2014<br>- 2014 - 2014 - 20 | 2015-0014-15-05/81/071-02<br>(005-03-07-92-05-01-40)/6<br>(005-03-07-92-05-05-05-05-05-05-05-05-05-05-05-05-05-                                                                                                    | 40-9679-56-94-84-8月<br>(2012)-25-24-23-475-509-841-841<br>(7-8時)-13-475-19-86-11-8<br>(9)-88(第12)-575-19-86-11-8<br>(9)-88(第12)-575-19-86(第12)-18<br>(第12)-19-19-19-19-19-19-19-19-19-19-19-19-19- |     |             |

3、怎么查看班级课表,辅助选课?

进入【选课--我的班级课表】页面

|          | F12 BH                                                                                                    |                                                                                                    |                                                                                                    |                                                                                                    |                                                                                                    |
|----------|----------------------------------------------------------------------------------------------------|----------------------------------------------------------------------------------------------------|----------------------------------------------------------------------------------------------------|----------------------------------------------------------------------------------------------------|----------------------------------------------------------------------------------------------------|
| 14.200   |                                                                                                    | - 1-R 1-R g                                                                                                    | REALENT 1924-99-94                                                                                                    |                                                                                                    |                                                                                                    |
|          | 夏時                                                                                                    | #M=                                                                                                    | 2001.                                                                                                    | 8465                                                                                                    | IRANS.                                                                                                    |
| ń.       | 879463214624388<br>(2019/2221-1/27/00171-01<br>(1-108)(1-17)(20171-01<br>(1-208)<br>9/28100<br>//28100                                                                                                    | Controlment of the second<br>Instance and the second second<br>on-mails and the second second second<br>second second second second second<br>second second second second second<br>second second second second second second<br>second second second second second second<br>second second second second second second<br>second second second second second second<br>second second second second second second<br>second second second second second second second<br>second second second second second second second second<br>second second second second second second second second<br>second second second second second second second second<br>second second second second second second second second second<br>second second second second second second second second second<br>second second second second second second second second second second second second second second second second<br>second second second second second second second second second second second second second second second second<br>second second secon |                                                                                                    |                                                                                                    |                                                                                                    |
| e<br>A   |                                                                                                    | 1041142804<br>0024282514221019201<br>(1-10823547080802504<br>00000211000002211<br>2480007                                                                                                    | BRAND AND DEPARTMENT (SCADA)<br>DOBATION (SCADA)<br>(CONTRACTOR DEPARTMENT<br>(CONTRACTOR DEPARTMENT<br>ADDRESS<br>ADDRESS                                                                                                    | AURECONNA<br>DOM-2010-1/42200042-82<br>11-108-12-491 ROM2E CAC+12 Hos<br>MarkW20-28 ROM2210<br>ARONNE                                                                                                    | Historica e<br>coordaats to statute ou<br>normalise to statute and<br>memory to<br>memory to<br>memory to                                                 |
| e<br>•   | аналар<br>1999-1992 - 1992 (1997)<br>19-1980 (19-19)<br>1998 (19-19)<br>1998 (19-19)<br>1999 (19-19)<br>1999 (19- | Normal Science         Normal Science         Normal Science           1000000000000000000000000000000000000                                                                                                    | RUPOLIDITAN<br>CODA CODA - NATIONAL PI<br>(N - HORE N - MORALE REALTINGS)<br>R 2012<br>R 2012<br>R 20 | WARES-PERFECTIONS<br>CONST-SEPT-CONST-SEPTEMENT<br>CONST-SEPT-CONST-SEPTEMENT<br>CONST-SEPTEMENT<br>CONST- |                                                                                                    |
| 5)<br>A\ | NORCH AND A CONTRACTOR OF A CONTRACT OF A CONTRACT OF A CO                                                                                                    | ALTERIES<br>Information of a state of the state of the state<br>of the state of the state of the state of the state<br>weight a state<br>of the state of the state of the state of the state<br>of the state of the state of the state of the state of the state<br>of the state of the state of the state of the state of the state<br>of the state of the state of                                          | Hainerse<br>Disease (Laboure)<br>Contraction (Laboure)<br>Contraction<br>Name<br>Automatic<br>Address                                                                                                    | International Constraints<br>International Constraints<br>International Constra                                                                                                    | EXPLANTING<br>USES ADDITIONAL TOPOLO<br>DELETION ADDITION OF AN ADDI<br>THE OPERATION ADDITION ADDITION<br>THE OPERATION ADDITION ADDITION<br>TO ADDITION |

4、学生选课时,某些课程为什么可以点"选课",但选课页面里无 教学班数据?

该课程下所有的教学班对该学生都不可选,所以不会出现数据。不可选的原因可能是授课校区不一致,授课班级不一致等。

|                         |       |               | whether we are the second |                     |        |        |          |        |       |           |
|-------------------------|-------|---------------|---------------------------|---------------------|--------|--------|----------|--------|-------|-----------|
| ant .                   | NBVD  | -             | - sequences presente      |                     |        |        |          |        |       |           |
| <ul> <li>港印度</li> </ul> | 18    |               | 89                        | 87E                 | 108817 | 1.000  | 2.846    | 1.886  | 1895  | 上創作用任     |
| -                       | 1144  | 形物            | ALCONTRACTOR -            | ALC: NO. OF COMPANY |        |        |          |        |       |           |
|                         |       | 0028          | 411                       | THE R. L.           | PATH . | MALT.  | #H       | 021386 |       | _         |
| 594                     | 100   |               |                           |                     |        |        |          |        | 29648 | 111 225   |
| 21                      | 88*   | 0-00<br>0-000 | int autor                 | WALK 1              |        | NAU -  | 1000     | 550%.4 |       | (SHARLIN) |
| 10                      | Time: | 9696<br>9430  |                           |                     |        |        | -000     |        |       |           |
| 22                      | Ban   | 28種<br>0455   |                           |                     |        | e - 14 | AT       |        |       |           |
| 960                     | 185   |               |                           |                     |        |        |          |        |       |           |
| -1                      |       | 0428          |                           |                     |        |        | B1952B18 |        |       |           |
| 82                      | -     | 011           |                           |                     |        |        |          |        |       | 0.0 010   |
| 82                      | -     | -             |                           |                     |        |        |          |        |       |           |
| 100 C                   |       | -             |                           |                     |        |        |          |        |       |           |

|                                                                           | > Brink AM                             |                       |      |  |
|---------------------------------------------------------------------------|----------------------------------------|-----------------------|------|--|
| 重修服名                                                                      |                                        |                       |      |  |
| 2024-2025年4月19月                                                           |                                        |                       |      |  |
| Provide 2024-07-01-12     Provide 2024-07-01-12     Provide 2024-07-07-12 | 00-00 - 2004-07-07-22-00-09<br>        |                       |      |  |
| 1 編名条件                                                                    |                                        |                       |      |  |
|                                                                           | 10111111111111111111111111111111111111 |                       |      |  |
|                                                                           |                                        | 进入服务                  |      |  |
|                                                                           |                                        | and the second second |      |  |
| 已报名课程列表:                                                                  |                                        | Coldman B             |      |  |
| 已报名课程列表:                                                                  | <b>8</b> 550                           |                       | WALL |  |